## 🔁 CurbSmart.

## Instructions for Parent Account Set-up

- 1) Download the CurbSmart Parent mobile app, or in your phone browser, go to **login.curbsmart.net** and click on **CREATE AN ACCOUNT**.
- 2) Enter your First Name, Last Name, Email, Username (It will populate your email address as your username automatically) and Password (your password must be at least 8 characters and contain 1 upper case letter, 1 lower case letter and 1 number). You may also enter your Relation to your student and Contact Number, if desired.
- Next, enter the School Code (1435) and Placard Number (both are provided by the school) (Figure 1). Click Create Account.
- 4) You will see a prompt to **verify the birthdates** of each student on your account (*Figure 2*). Use the drop-down to set the birthdate for each student. Once complete, click Verify. If the birthdates match the school's database, the account will be created.
- 5) Login to your account using the username and password you created.

| Le ce c                                                        | Des            |
|----------------------------------------------------------------|----------------|
| Jane                                                           | Doe            |
| * Email                                                        |                |
| jdoe@curbsmart.net                                             |                |
| * Username                                                     | * Password     |
| jdoe@curbsmart.net                                             | ······ 📀       |
| Relation                                                       | Contact Number |
|                                                                | (999) 999-9999 |
| * School Code Where can I find this                            | 2              |
|                                                                |                |
| Placard Number Where can Lfind                                 | thic?          |
| Tucura Hamber <u>Hite carring</u>                              | Milak          |
|                                                                |                |
| By clicking Create Account below you agree to the Terms of Use |                |
| By clicking Create Account below                               |                |
| By clicking <b>Create Account</b> below                        | Create Account |

Figure 1

| Verify Students Please enter the birthdate for each student listed. If the names shown do not match your student(s), please press Cancel and confirm you've entered the correct placard number. Please the students are the students of the students of the st |                                              |  |
|----------------------------------------------------------------------------------------------------|----------------------------------------------|--|
| Student Name                                                                                                    | * Birthdate                                  |  |
| Bri****                                                                                                    | Month Day Year<br>select v select v select v |  |
| Bra****                                                                                                    | Month Day Year<br>select V select V select V |  |
|                                                                                                    | Verify Cancel                                |  |
|                                                                                                    |                                              |  |

Figure 2

CurbSmart is available through your computer or phone browser (such as Google Chrome or Safari). You can also download the CurbSmart Parent mobile app through the App Store or Google Play Store.

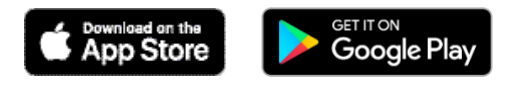

For questions on registering your account, adding students, or making other changes, please visit the CurbSmart Support site at <u>https://nutrilinktechnologies.com/support/curbsmart-help-parents/</u> or contact [INSERT NAME] at [SCHOOL NAME] at [CONTACT NUMBER] or via email at [EMAIL ADDRESS].